# CyberLink YouCam 1.0 用户手册

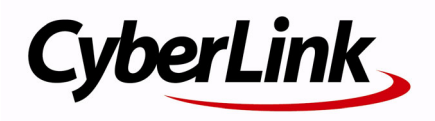

### 版权声明

保留所有权利。未经讯连科技书面同意,本出版物的任何部分均不得转载、复制、储存或转送。

依据相关法律的规定, YouCam 以"原样"方式提供,不附任何明示或暗示担保, 其中包括但不限于任何信息、服务,或任何 YouCam 提供或与其相关产品的可售性 或符合特定用途的保证。

用户一旦开始使用本软件,即表示同意讯连公司对于因使用本软件或所附材料所导致 的任何直接或间接损失概不负责。

本协议所列相关条款应以台湾地区法律为依据。

YouCam 为注册商标,包括文中所提及供识别用的公司名称与产品名称,均分别专属 于其所有者。Dolby, Pro Logic, MLP Lossless, Surround EX,和两个D的符号是 Dolby Laboratories 的商标。

### 国际总部

| 通信地址 | 讯连科技股份有限公司                               |
|------|------------------------------------------|
|      | 15F, #100, Minchiuan Road, Shindian City |
|      | Taipei 231, Taiwan                       |
| 网站   | www.cyberlink.com                        |
| 电话   | 886-2-8667-1298                          |
| 传真   | 886-2-8667-1300                          |

版权所有 © 1999-2007 CyberLink Corporation (讯连科技股份有限公司)

# 目录

| CyberLink YouCam         | 1  |
|--------------------------|----|
| 欢迎                       | 2  |
| CyberLink YouCam 程序      |    |
| 。<br>启用 CyberLink YouCam | 4  |
| 启动 CyberLink YouCam      | 4  |
| 网络摄像头效果                  | 5  |
| 拍摄照片快照                   | 7  |
| 捕捉视频                     | 8  |
| 电子邮件发送照片 / 视频和上传视频       | 9  |
| YouCam 设置                | 11 |
| 系统要求                     | 13 |

| 技术支持     | 15 |
|----------|----|
| 联系技术支持之前 | 16 |
| Web 支持   | 17 |
| 电话支持     | 18 |
| 电子邮件支持   | 19 |

| 索引 | 21 |
|----|----|
|----|----|

#### CyberLink YouCam

# <sup>第1章</sup> CyberLink YouCam

本章介绍了 CyberLink YouCam 并提供了有关该程序及其所有功能的完整 概述。同时也论述了如何启用和配置程序设置并大体描述了使用该程序的最 低系统要求。

本章节包含以下几部分:

- 第2页 '欢迎'
- 第3页 'CyberLink YouCam 程序'
- 第13页'系统要求'

## 欢迎

欢迎使用 CyberLink 系列软件程序。CyberLink YouCam 是一个有小型创意程序,它可以为您提供一些有趣的效果,它可以为您的网络摄像头提供一些趣味效果和插件。

CyberLink YouCam 使用虚拟驱动,很容易地就可以与多数网络摄像 头设备和消息传递软件共同运行,使您可以执行下列功能:

- 将效果添加至网络摄像头视频,包括添加表情效果、边框、过 滤器和变形
- 拍摄网络摄像头照片快照
- 使用分帧功能快速拍摄一系列的网络摄像头照片
- 捕捉网络摄像头视频
- 上传网络摄像头视频至 YouTube
- 直接从 CyberLink YouCam 以电子邮件的形式将网络摄像头 照片发送给您的朋友

# CyberLink YouCam 程序

当打开 CyberLink YouCam 时,程序将显示如下:

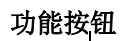

捕捉的内容

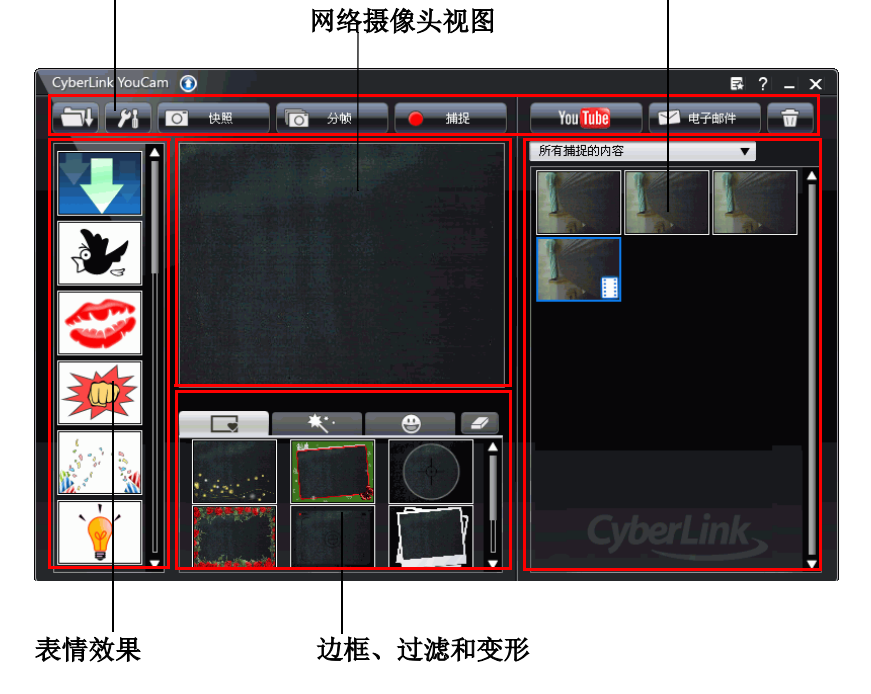

### 启用 CyberLink YouCam

在与实时消息传递软件一起使用之前,您必须首先启用 CyberLink YouCam。下面举例说明了如何在 Windows Live Messenger 下启用 CyberLink YouCam。

附注:根据您所使用的实时消息传递软件类型的不同,启用 CyberLink YouCam 的程序也有所不同。请参考使用的实时消息传递软件的帮助, 查看选择网络摄像头或类似内容部分。

- 在 Windows Live Messenger 主窗口中,选择工具 音频视频设置。
- 在音频和视频设置向导的第3步中,从选择的网络摄像头下拉列 表菜单中选择 CyberLink 网络摄像头过滤。
- 3. 单击完成按钮保存更改并启用 CyberLink YouCam。

### 启动 CyberLink YouCam

CyberLink YouCam 可以以下列两种方法之一启动:

- 一旦启用之后,当开始用实时消息传递软件进行网络摄像头会 话时,该程序将自动运行。
- 从开始菜单中手动启动。

附注: 您不需要启动网络摄像头会话来拍摄照片快照或捕捉现场网络摄像头视频。只需从开始菜单中启动 CyberLink YouCam 即可。

### 网络摄像头效果

CyberLink YouCam 有多种效果可以应用到您的现场网络摄像头图像中。应用后,查看您的网络摄像头的用户可以立即看到该效果。这些效果也可应用于所有的照片快照或当时录制的网络摄像头视频。

在 CyberLink YouCam 中,有下列效果类型可用:

- 表情效果:表情效果是临时性的效果,可有助于表达您的感情 或对网络摄像头观看者的感激等。
- 应用边框、过滤器和变形: CyberLink YouCam 使您可以将边 框和过滤器应用到您的网络摄像头视频。您也可以通过使用可 用的变形来对当前的网络摄像头视频进行变形处理。

#### 添加表情效果

要添加表情效果至您的现场网络摄像头视频,可执行以下操作:

- 1. 在 CyberLink YouCam 窗口左侧的表情效果窗口中,选择要应用 的效果。
- 2. 该效果将应用到网络摄像头视频中,但在几秒钟之后就会消失。

#### 应用边框

要添加帧至您的现场网络摄像头视频,可执行以下操作:

- 1. 单击网络摄像头查看区域下面的边框选项卡 💽 🔜 。
- 从可用列表中选择一个边框,将其应用到您的现场网络摄像头视频。

**附注:** 在选择其他效果或单击清除效果 22 按钮之前,该边框会一直 应用于您的网络摄像头视频。

#### 应用过滤器

要将过滤器应用至您的现场网络摄像头视频,可执行以下操作:

- 1. 单击网络摄像头查看区域下面的过滤器选项卡 \*\*\*。
- 从可用列表中选择一个过滤器,将其应用到您的现场网络摄像头视频。

**附注:** 在选择其他效果或单击清除效果 🗾 按钮之前,该过滤器会一 直应用于您的网络摄像头视频之中。

#### 应用变形

要将变形应用至您的现场网络摄像头视频,可执行以下操作:

- 1. 单击网络摄像头查看区域下面的变形选项卡 😀 —。
- 从可用列表中选择一种变形,将其应用到您的现场网络摄像头视频。

附注: 在选择其他效果或单击清除效果 🌌 按钮之前, 该变形会一直应用于您的网络摄像头视频之中。

### 拍摄照片快照

使用 CyberLink YouCam,您可以即时地对当前网络摄像头视频拍摄 JPEG 格式的照片快照,或者使用分帧功能快速拍摄一系列的网络摄像 头照片。

#### 拍摄照片快照

要拍摄当前视频帧的照片快照,可执行以下操作:

- 1. 单击 CyberLink YouCam 窗口中的快照按钮。
- 该图像将显示在捕捉的内容区域并被保存到您在 YouCam 设置中 指定的计算机的捕捉文件夹中。更多信息请参阅第 11 页 '捕捉 设置'。

要使用分帧功能快速连续地拍摄一系列的照片,可执行以下操作:

- 1. 单击 CyberLink YouCam 窗口中的分帧按钮。
- 2. CyberLink YouCam 将继续快速连续地拍摄多张图像。

附注: 使用分帧功能拍摄的图像数量取决于在捕捉设置中指定的数目。 更多信息请参阅第11页 "捕捉设置"。

3. 该图像将显示在捕捉的内容区域并被保存到您在 YouCam 设置中 指定的计算机的捕捉文件夹中。

### 捕捉视频

使用 CyberLink YouCam,您可以捕捉具有应用效果、边框、过滤器 和变形的现场网络摄像头视频。

#### 捕捉网络摄像头视频

要捕捉网络摄像头视频,可执行以下操作:

- 1. 当拍摄视频准备就绪后,单击 CyberLink YouCam 窗口中的**捕捉** 按钮。
- CyberLink YouCam 将开始捕捉当前网络摄像头视频。您可以根据要求将表情和应用的效果添加到网络摄像头视频中。更多信息请参阅第5页'网络摄像头效果'。
- 3. 要停止捕捉视频,请单击停止按钮。
- CyberLink YouCam 将会停止捕捉视频。您的视频将显示在捕捉 的内容区域并被保存到您在 YouCam 设置中指定的计算机的捕捉 文件夹中。

### 电子邮件发送照片 / 视频和上传视频

您可以立即将网络摄像头照片或视频以电子邮件的形式发送给您的朋友或直接将捕捉的视频从 CyberLink YouCam 程序上传至 YouTube。

#### 电子邮件发送照片和视频

要在 CyberLink YouCam 中 将照片快照和视频用电子邮件发送给您的 朋友,可执行以下操作:

- 1. 在捕捉的内容窗口中,单击您要发送的照片和视频。
- 2. 单击电子邮件按钮。CyberLink YouCam 将自动启动默认发送客 户端程序并将照片快照添加至邮件中。

附注:如果您的计算机中没有配置默认发送客户端程序,那么在 CyberLink YouCam 中可能无法执行电子邮件功能。

3. 根据要求继续完成电子邮件的发送。

#### 上传视频至 YouTube

要将捕捉的视频上传至 YouTube,可执行以下操作:

附注:每次只能上传一个视频。无法将照片上传至 YouTube。

- 1. 在捕捉的内容窗口中,单击您要上传至 YouTube 的捕捉视频。
- 2. 单击 YouTube 按钮。将打开上传至 YouTube 向导,显示登录至 YouTube 窗口。
- 3. 要登录至 YouTube,可执行以下操作之一:
  - 如果您已经有了一个 YouTube 帐户,请单击**单击授权**按钮 登录并授权 CyberLink YouCam 使用该帐户上传内容。
  - 如果您还没有 YouTube 帐户,请单击注册到 YouTube 按 钮创建一个新帐户,然后授权 CyberLink YouCam 使用该 帐户上传内容

- 单击下一步按钮继续。将显示视频详细信息窗口。按照下列提示 输入视频详细信息:
  - 标题: 输入网络摄像头视频标题。
  - 说明: 输入关于网络摄像头视频的简短说明。
  - 标签:输入几个以空格分隔的标签以描述您的视频。"标签"是人们在 YouTube 站点搜索时将要使用的关键词。

**附注:**在上传视频之前,必须为您的视频输入标题、说明以及至少一个标签。

- 视频类别:从可用列表中选择相关的视频类别类型。
- 播放:选择是与所有人共享您的视频还是将其设为私有。
- 5. 单击下一步按钮继续。将显示版权免责窗口。
- 6. 选择相应的复选框阅读并确认版权信息,然后单击**下一步**按钮继续。
- 7. 单击**开始**开始将网络摄像头视频上传至 YouTube。视频上传结束 之后,单击**完成**按钮。

### YouCam 设置

CyberLink YouCam 使您可以对程序设定设置。

要设定 CyberLink YouCam 中的设置,单击主窗口中的设置按钮 23 显示设置窗口。

#### 捕捉设置

单击捕捉 选项卡,显示下列设置:

常规

- **捕捉设备:**从下拉列表中选择 CyberLink YouCam 使用的网 络摄像头设备。
- **捕捉文件夹:**选择捕捉的照片和视频要被保存到的文件夹。要 更改捕捉文件夹,请单击**浏览**按钮选择新的文件夹位置。

视频

- **捕捉质量**:从下拉列表中选择捕捉视频的质量。捕捉的视频格 式为 WMV 格式,并且选择的质量越高,生成的文件就会越 大。
- 视频大小:从下拉列表中选择要捕捉的视频的大小 / 分辨率。
  选择的视频越大,生成的视频文件就越大。

分帧

• **快照数**:选择分帧后,在提供的字段中输入要快速连续拍摄的 快照数。

音频

• **音频捕捉**:如果想要捕捉带有音频的网络摄像头视频,请选择 该选项。

**附注:**要捕捉带有音频的网络摄像头视频,必须在计算机或网络摄像头 上带有麦克风。

• **音频设备**:如果需要,则从下拉列表中选择要用于捕捉视频的 音频设备。

#### 显示设置

单击显示选项卡,配置下列显示设置:

摄像头

- 亮度: 使用滑块调节网络摄像头图像的亮度 / 暗度。
- 对比度: 使用滑块调节网络摄像头图像的亮暗平衡度。
- 高级设置:单击高级设置按钮调节网络摄像头设备的高级设置。有关这些控制配置的详细说明,请参考网络摄像头用户使用手册。

## 系统要求

下列系统要求是运行 CyberLink YouCam 时建议使用的最低要求。

| 最低系统要求 |                                                                                                |
|--------|------------------------------------------------------------------------------------------------|
| 操作系统   | Windows Vista/XP                                                                               |
| 内存     | 512 MB                                                                                         |
| CPU    | Pentium 4 3.0 Ghz 或最低 AMD Athlon 64<br>3000                                                    |
| 硬盘空间   | 300 MB                                                                                         |
| 设备     | 网络摄像头                                                                                          |
| 其他软件   | 具有视频传输功能的实时消息传递软件,如:<br>Windows Live Messenger、Skype、Yahoo<br>Messenger、AOL Instant Messenger。 |

#### CyberLink YouCam

#### 第2章

# 技术支持

本章节包含技术支持信息。它含有帮助您答疑解惑的所有信息。您也可以通过联系当地分销商 / 经销商来快速获得问题的答案。

本章节包含以下几部分:

- 第16页'联系技术支持之前'
- 第 17 页 'Web 支持'
- 第18页 '电话支持'
- 第19页'电子邮件支持'

# 联系技术支持之前

请使用 CyberLink 的免费技术支持选项之一:

- 请参阅随程序一起安装的《用户指南》或联机帮助。
- 请参阅 CyberLink 网站的"支持"部分的"常见问题 (FAQ)"。

http://www.cyberlink.com/multi/support/product\_faq\_home.jsp

常见问题 (FAQ) 可能提供比 《用户指南》和联机帮助更新、更有用的 信息和提示。

当通过电子邮件或电话联系技术支持时,请准备好以下信息:

- 注册 CD 密钥 (位于您的 CD 盒上)
- 产品名称、版本和编译号,这些信息通常可通过单击用户界面 的产品名称图像找到
- 系统中安装的 Windows 版本
- 系统中的硬件设备(捕捉卡、声卡、VGA卡)及其规格
- 显示的所有警告信息的内容(您可以将它记下来或进行屏幕 抓图)
- 问题的详细说明和发生的情况

### Web 支持

CyberLink 网站可以一天 24 小时免费为您提供解决问题的方案:

附注:使用 CyberLink web 支持之前,您必须先注册为会员。

CyberLink 可提供下列各种语言的 web 支持选项,包括常见问题 (FAQ) 和用户社区论坛:

| 语言   | Web 支持 URL                                                                           |
|------|--------------------------------------------------------------------------------------|
| 英语   | http://support.gocyberlink.com                                                       |
| 繁体中文 | <u>http://tw.cyberlink.com/chinese/cs/support/</u><br>index.jsp                      |
| 简体中文 | http://cn.cyberlink.com/chinese/cs/support/<br>index.jsp                             |
| 日语   | <u>http://jp.cyberlink.com/english/cs/support/</u><br>new_site/support_index_jpn.jsp |
|      |                                                                                      |

**附注:**此外,还提供了德语的社区论坛和其它一些有限的 web 支持功能。

### 电话支持

为了向我们的最终用户提供最佳解决方案,我们提供了以下语言的**语** 音支持服务:

| 语言                          | 语音支持 URL                                                                       |
|-----------------------------|--------------------------------------------------------------------------------|
| 汉语                          | <u>http://tw.cyberlink.com/chinese/cs/support/</u><br><u>voice_support.jsp</u> |
| 英语                          | http://www.cyberlink.com/english/cs/support/<br>new_site/voice_support.jsp     |
| 法语、<br>德语、<br>意大利语、<br>西班牙语 | http://de.cyberlink.com/multi/program/page/<br>_page_display.jsp?seqno=173     |
| 日语                          | http://jp.cyberlink.com/english/cs/support/<br>new_site/support_index_jpn.jsp  |

### 电子邮件支持

我们提供了多种语言的电子邮件支持,包括使用技术咨询表格。 请参阅下面列出的特定语言的联系信息。

| 语言                          | Web 支持 URL                                                                  |
|-----------------------------|-----------------------------------------------------------------------------|
| 繁体中文                        | <u>http://tw.cyberlink.com/english/cs/support/</u><br><u>form/index.jsp</u> |
| 英语                          | http://www.cyberlink.com/english/cs/support/<br>form/index.jsp              |
| 法语、<br>德语、<br>意大利语、<br>西班牙语 | goCyberlink@aixtema.de                                                      |

#### CyberLink YouCam

# 索引

# В

变形 5 表情效果 5 捕捉网络摄像头视频 8

# D

电子邮件 视频 9 照片快照 9

## F

分帧 7 电子邮件 9

### G

功能按钮 3 过滤器 5 Κ

快照 7 电子邮件 9 多重 7

# L

录制网络摄像头视频8

## Ρ

配置设置11

# Q

启动 YouCam4 启用 YouCam4

# S

上传网络摄像头视频 9 设置 捕捉 11 显示 12 视频 捕捉 8 电子邮件 9 录制 8 上传 9 CyberLink YouCam

### Х

系统要求 13 效果 边框 5 表情 5

# Ζ

照片快照 7 主功能 2